<u>Windows-клиент</u> требует установки (инсталляции) из установочного файла, типа SvodSmart.Client.Setup.msi

Установку можно выполнять с параметрами по умолчанию, дополнительных установок не требуется, но для беспроблемной работы при смене владельца компьютера рекомендуется устанавливать клиент, выбрав переключатель «Для всех пользователей).

При входе в Windows-клиент необходимо прописать параметры

| 🎯 Свод-СМАРТ 18.2.5.2841 | 13     |             | ? ×   |
|--------------------------|--------|-------------|-------|
| 🧐 свод∝                  | APT    | Ккейсис     | TEMC  |
| Профиль                  |        | •           |       |
| логин                    |        | -           |       |
| •••••                    |        |             |       |
| Войти                    | Отмена | (j)<br>Пара | метры |

Нажмите кнопку Параметры (шестеренка). И внесите адрес сервера и имя базы данных, как на рисунке

| 🎯 Свод-СМАРТ           | 18.2.5.28413      |                      | <u>?</u> ×   |
|------------------------|-------------------|----------------------|--------------|
| <b>(</b>               | ВОД               |                      | 🖾 кейсистемс |
| Регистрация            | Профиль:          |                      | - 1          |
| <b>А</b><br>Соединение | Имя пользователя: | логин                | <b>~</b>     |
| <b>Б</b><br>Обновление | Пароль:           | •••••                |              |
| <b>"</b> *             | СУБД:             | Microsoft SQL Server | -            |
| Внешний вид            | Сервер:           | 192.168.52.108       | -            |
| ц.<br>Дополнительно    | База данных:      | svod_smart           | -            |
|                        |                   |                      | Активация    |
|                        |                   | Войти                | Отмена       |

Для ускорения paботы Windows-клиента во вкладке *Соединение* рекомендуется прописать адрес сервера приложений, который берет на себя часть нагрузки. Для этого в поле *Сервер приложений* укажите *Да* и введите адрес.

| 🎯 Свод-СМАРТ     | 18.2.5.28413    | <u>?</u> ×                                                                                        |
|------------------|-----------------|---------------------------------------------------------------------------------------------------|
| <b>(</b>         | ВОД             | ‱кейсистемс                                                                                       |
| С<br>Регистрация | Сервер приложен | NĂ: a                                                                                             |
| 4                | Сервер:         | http://192.168.52.94:8080                                                                         |
| Соединение       | Таймаут:        | 18                                                                                                |
|                  | Сертификат:     | B 🦻 2                                                                                             |
| Внешний вид      | Кэш:            | Очистить 20,6 MБ                                                                                  |
| Дополнительно    | Прокси-сервер   | <ul> <li>Работать в автономном режиме</li> <li>Использовать системные настройки прокси</li> </ul> |
|                  | Сервер:         | 0 ‡                                                                                               |
|                  | Имя:            |                                                                                                   |
|                  | Пароль:         |                                                                                                   |
|                  |                 |                                                                                                   |
|                  |                 |                                                                                                   |
|                  |                 |                                                                                                   |
|                  |                 | Войти Отмена                                                                                      |

Доступные адреса: <u>http://192.168.52.149:8080</u> <u>http://192.168.52.161:8080</u> <u>http://192.168.52.94:8080</u> <u>http://192.168.50.14:8080</u>

Во вкладке *Обновление* выберите источник обновлений, как на рисунке. В этой вкладке можно запускать обновления от имени администратора системы (домена), тогда настройки, как сказано в примечании не потребуется. Автоматическое обновление не нужно.

| 🎯 Свод-СМАРТ     | 18.2.5.28413       | <u>? ×</u>                              |
|------------------|--------------------|-----------------------------------------|
| <b>(</b>         | ВОД                | Биейсистемс                             |
| С<br>Регистрация | Источник обновлен  | у База данных 🗸 👻                       |
| Соединение       | Сервер:            | 192.168.52.108                          |
|                  | База данных:       | svod_smart                              |
| Обновление       | Сервере            | роверять наличие ооновлении на          |
| •                |                    | Перед запуском программы 🛛 👻            |
| Внешний вид      |                    | Уведомлять пользователя перед загрузкой |
| L0               | имени              | міение от                               |
| Дополнительно    | Имя:               |                                         |
|                  | Пароль:            |                                         |
|                  |                    |                                         |
|                  |                    |                                         |
|                  |                    |                                         |
|                  |                    |                                         |
|                  |                    |                                         |
|                  | Версия: 18.2.5.284 | 13 Архив версий Обновить                |
|                  |                    | Войти Отмена                            |

**ПРИМЕЧАНИЕ:** Если пользователю в операционной системе даны права простого пользователя, то при обновлении клиента Свод-СМАРТ будут возникать ошибки изза ограничения записи в директорию установки программы. Администратору системы для дальнейшей беспроблемной работы при обновлении клиента необходимо пользователю дать право **изменения и записи** в папку: C:\Program Files (x86)\Keysystems

| C:\Program Files (x86)                                                                                                    |                                                                                                    |                                                                                                    | <b>_ _ X</b>                                                                                                    |                                                                       |
|----------------------------------------------------------------------------------------------------|----------------------------------------------------------------------------------------------------|----------------------------------------------------------------------------------------------------|----------------------------------------------------------------------------------------------------|-----------------------------------------------------------------------|
| G ↓ ▼ Компьютер ▼ Win7 (C:) ▼ Program Files (x86)                                                                                                    | 📕 Свойства: Keysyst                                                                                                    | tems 🗶                                                                                                    | Поиск: Program Files (x86)                                                                                                    |                                                                       |
| Файл Правка Вид Сервис Справка<br>Упорядочить - 🎇 Открыть Добавить в библиотеку -                                                                                                    | Предыдущие веро<br>Общий дост Общие .                                                                                                    | сии Настройка Доступ Безопасность                                                                                                    | (♥)<br>■ ■ ■ ■ ■ ■ ■ ■ ■ ■ ■ ■ ■ ■ ■ ■ ■ ■ ■                                                                                                     |                                                                       |
| AZL2016 AZL2017<br>AZL2017<br>AZL2017<br>AZL2019<br>AZL2019<br>AZL2020<br>BluetoothExchangeFolder<br>CCProxy<br>Dipost<br>DIR<br>Documents and Settings<br>ESD<br>ESD<br>Exchange<br>FirefoxPortable 45<br>FkCInt1<br>GIS2018<br>Intel<br>Miranda ING ((PFbC)<br>Miranda ING (MΦ Л0)<br>Miranda IS<br>MSI<br>nginx 1.17.8<br>NRD<br>ParusB1215<br>Perfugs | ABook ABook ABook ABook Cisco Cisco | одал не (xoh)-Кеузиела<br>ли:<br>ЕЕЛЕЦ<br>ЕЕЛЕЦ<br>еника, Изменить<br>Разрешения для группы Ккуз<br>Безопасность<br>Имя объеста: С. Рогодал Files (x85)-У<br>Группы иля пользователя:<br>44, создал EI-B-ПАДЕЛЕЦ<br>84, астеча<br>84, дианестратора (сherepanov-sg/up<br>84, дианестратора (сherepanov-sg/up<br>84, дианестратора) (сherepanov-sg/up<br>84, дианестратора) (сherepanov-sg/up<br>84, дианестратора) (сherepanov-sg/up<br>84, дианестратора) (сherepanov-sg/up<br>84, дианестратора) (сherepanov-sg/up<br>84, дианестратора) (сherepanov-sg/up<br>84, дианестратора) (сherepanov-sg/up<br>85, дианестратора) (сherepanov-sg/up<br>86, дианестратора) (сherepanov-sg/up<br>87, дианестратора) (сherepanov-sg/up<br>86, дианестратора) (сherepanov-sg/up<br>87, дианестратора) (сherepanov-sg/up<br>87, дианестратора) (снераном-sg/up<br>87, дианестратора) (снераном-sg/up<br>98, дианестратора) (снераном-sg/up<br>99, дианестратора) (снераном-sg/up<br>90, дианестратора) (снераном-sg/up<br>90, | Sennheiser<br>SignService<br>Solidbocuments<br>Diverpait CrystalDisk<br>Solidby Wever<br>Temp<br>Paystems<br>Jer<br>Innasoesten Momens)<br>Player<br>Player<br>Pl | мо)_Инф<br>01.12.20<br>Инкасба<br>Суфд фК                             |
| Program Files<br>Program Files (x86)<br>ProgramData<br>Recovery<br>Кеуsystems<br>Папка с файлани<br>Дата изменения: 04.06.2020 9:38                                                                                                    | kyocera<br>Lenovo<br>Marriage                                                                                                    | R-Studio                                                                                                    | Найдено несколько имен<br>Полотии<br>Имени "пользователи" соответствует более чем один объект. Выберите один их них ни<br>или введите другое имя.<br>Соепадающие имена:<br>Мия (RDN)<br>Имя входа (пре                                                                                                    | ts списка<br>t В nanke<br>и, кот komfin local,<br>seaaт komfin local, |
| S.docx Example T Example T CMAPT (web) CMAPT (                                                                                                    | user Порядок<br>nginx.docx работ                                                                                                    |                                                                                                    | CM38 3                                                                                                    | СОтмена                                                               |

Учетную запись «Пользователи домена» рекомендуется использовать для возможных случаев передачи компьютера другому пользователю.

| 🖡 Разрешения для группы                                                                                                    | o "Keysysten                                      | ns" 🗙                           |
|----------------------------------------------------------------------------------------------------|---------------------------------------------------|---------------------------------|
| Безопасность                                                                                                    |                                                   |                                 |
| Имя объекта: C:\Program F                                                                                                    | iles (x86)\Keysyst                                | ems                             |
| [руппы или пользователи:                                                                                                    |                                                   |                                 |
| 용 СОЗДАТЕЛЬ-ВЛАДЕЛЕЦ                                                                                                    |                                                   |                                 |
| Констема                                                                                                    |                                                   |                                 |
| КО<br>КО<br>КО<br>КО<br>КО<br>КО<br>КО<br>КО<br>КО<br>КО<br>КО<br>КО<br>КО<br>К                                                                                                    | MFIN\Пользоват                                    | гели домена)                    |
| Admunuctpatopы (cherepar                                                                                                    | юv-sg\Админист                                    | раторы)                         |
|                                                                                                    | -59 (110)163066161                                | 1/1)                            |
|                                                                                                    |                                                   |                                 |
|                                                                                                    |                                                   |                                 |
| 85 Irustedinstaller                                                                                                    | До <u>б</u> авить                                 | <u>У</u> далить                 |
| Paspeшения для группы<br>"Пользователи домена"                                                                                                    | До <u>б</u> авить<br>Разреши                      | <u>У</u> далить<br>пъ Запретить |
| аб, Irustedinstaller<br>Разрешения для группы<br>"Пользователи домена"<br>Изменение                                                                                                    | До <u>б</u> авить<br>Разреши                      | Удалить<br>пъ Запретить         |
| аб, Irustedinstaller<br>Разрешения для группы<br>"Пользователи домена"<br>Изменение<br>Чтение и выполнение                                                                                 | До <u>б</u> авить<br>Разреши<br>Г                 | Удалить<br>пъ Запретить         |
| ак, irustedinstaller<br><u>Разрешения для группы</u><br>"Пользователи домена"<br>Изменение<br>Чтение и выполнение<br>Список содержимого папки                                              | <u>Доб</u> авить<br>Разреши<br>С<br>С<br>С        | Удалить<br>ть Запретить         |
| ак, Irustedinstaller<br><u>Р</u> азрешения для группы<br>"Пользователи домена"<br>Изменение<br>Чтение и выполнение<br>Список содержимого папки<br>Чтение                                   | До <u>б</u> авить<br>Разреши<br>С<br>С<br>С<br>С  | Удалить<br>ть Запретить         |
| ак, Irustedinstaller<br><u>Разрешения для группы</u><br>"Пользователи домена"<br>Изменение<br>Чтение и выполнение<br>Список содержимого папки<br>Чтение<br>Запись                          | Добавить<br>Разреши<br>У<br>У<br>У<br>У           | Удалить<br>ть Запретить         |
| Аб, Irustedinstaller<br>Разрешения для группы<br>"Пользователи домена"<br>Изменение<br>Чтение и выполнение<br>Список содержимого папки<br>Чтение<br>Запись<br>Подробнее об управлении дост | Добавить<br>Разреши<br>У<br>У<br>У<br>У<br>У<br>У | Удалить<br>ть Запретить         |

Web-клиент использует обозреватели (браузеры) Интернета: Internet Explorer, Mozilla Firefox, Google Chrome, Opera и другие. Пользователю ничего не нужно дополнительно устанавливать. Но если пользователю будет необходимо подписывать документы, то в таком случае можно использовать только Internet Explorer, Google Chrome. Для этого следует будет выполнить настройки браузеров.

Подключение web-клиента.

- если организация имеет прямое подключение к единой сети передачи данных (ЕСПД) Администрации Ленинградской области производится по адресам:

http://192.168.52.149:808 ] рекомендуется http://192.168.52.161:808 http://192.168.52.94:808 http://192.168.50.14:808

- если подключения к ЕСПД нет, и подключение производится по Интернету: http://62.152.88.140:808,

или применяется браузер с поддержкой криптографических алгоритмов ГОСТ при установке защищённых соединений:

Chromium-gost (ссылка для скачивания: https://www.cryptopro.ru/products/chromiumgost). В таком случае адрес подключения к базе данных Свод-СМАРТ: https://svod.ssl.lenreg.ru

После установки соединения введите в открывшемся окне свой логин и пароль, как показано на рисунке:

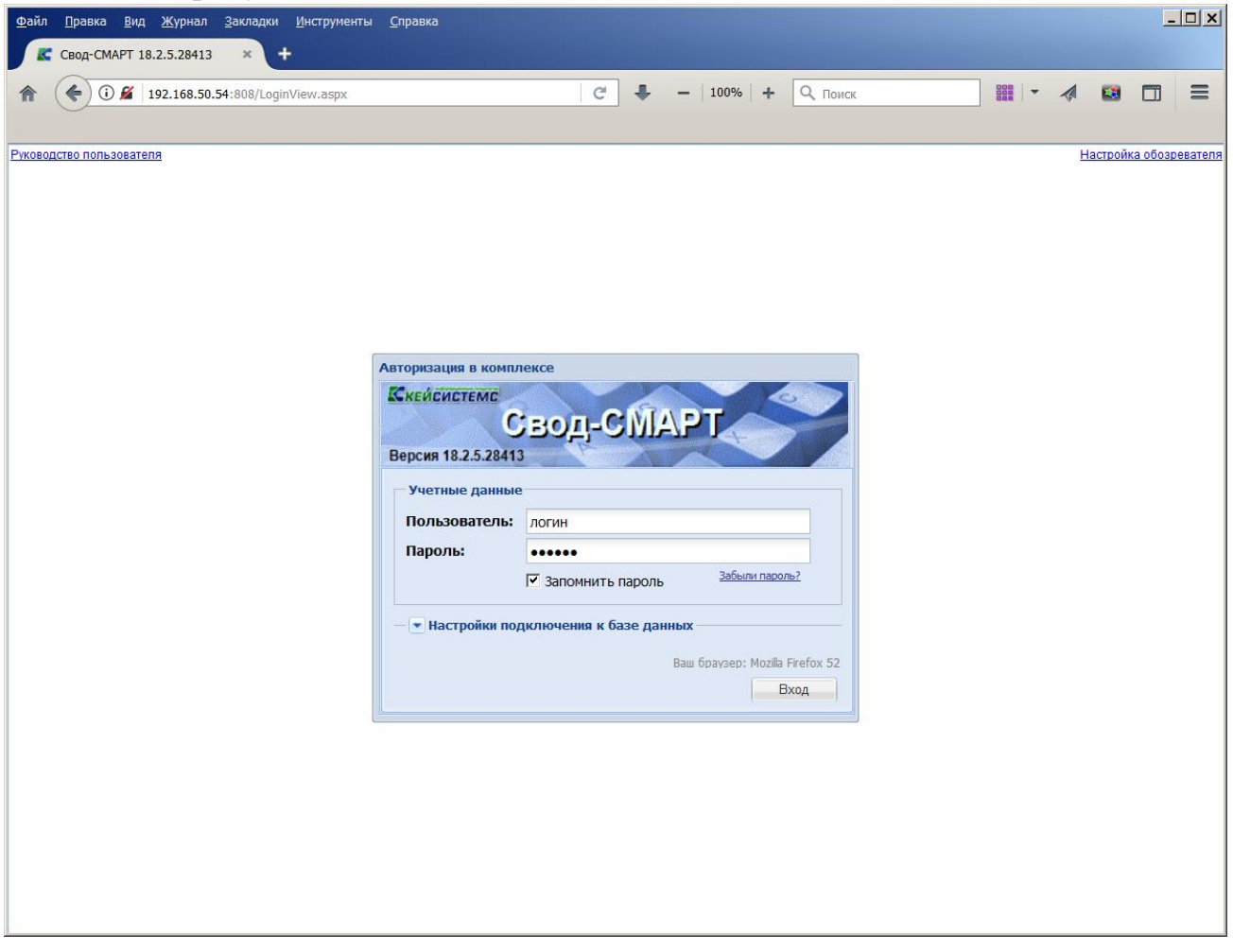

После чего выполните вход.